# Subject: GHG17 DETROIT<sup>™</sup> DD13<sup>®</sup> Software Reprogramming and Emission Label Replacement for Motor Coach Industries, Inc. (MCI<sup>®</sup>) <u>Revision 1</u>

# Models Affected: GHG17 DD13 Engines in MCI® Applications

## **General Information**

Daimler Trucks North America LLC, on behalf of its DETROIT<sup>™</sup> Powertrain Division, is initiating Field Service Campaign D20M4 to modify the vehicles mentioned above.

Certain DETROIT<sup>™</sup> GHG17 DD13<sup>®</sup> engines installed in MCI<sup>®</sup> vehicles will require reprogramming to a minimum of the software versions listed below.

- MCM Software Version 6.8.0.1
- ACM Software Version 7.60.2.0
- CPC Software Version R44\_00\_000A

All affected units in this campaign will need their emission label replaced. This includes engines with test emission labels AND engines with certified emission labels.

Updated software and certified emission labels became effective with GHG17 DD13® engines manufactured after January 1, 2020. GHG17 DD13® engines manufactured before January 1, 2020, will need the MCM, ACM, and CPC reprogrammed and the emission label replaced.

The updated software includes improvements for the following fault codes.

- SPN: <u>3216</u>/FMI 16: Selective Catalyst Reduction Inlet NOx Sensor Drift High (MCM Only)
- SPN: 520371/FMI 16: Selective Catalyst Reduction Closed Loop Control at Maximum Limit (Multiples Sources)
- SPN: 520372/FMI 14: Selective Catalyst Reduction Closed Loop Control at Maximum Limit (Timeout)
- SPN: 520372/FMI 16: Selective Catalyst Reduction Closed Loop Control at Maximum Limit

Depending on the level of the currently installed software, the update may also include improvements for fault codes SPN 1636/FMI 16 and SPN 2659/FMI 0.

There are approximately 630 engines affected by this Field Service Campaign.

#### Work Instructions

Please refer to the attached work instructions.

## **Replacement Parts**

Replacement parts are now available and can be obtained from the Order Center on DTNA Connect. Refer to **Certified Emission Label Ordering Instructions** on page 15. All vehicles involved in this campaign will require a replacement emission label. This includes units currently equipped with test emission labels AND units equipped with certified emission labels.

**Important:** The Emission Certification Label must be ordered before the customer arrives to avoid unnecessary downtime. Please allow 2 to 3 days for label shipment.

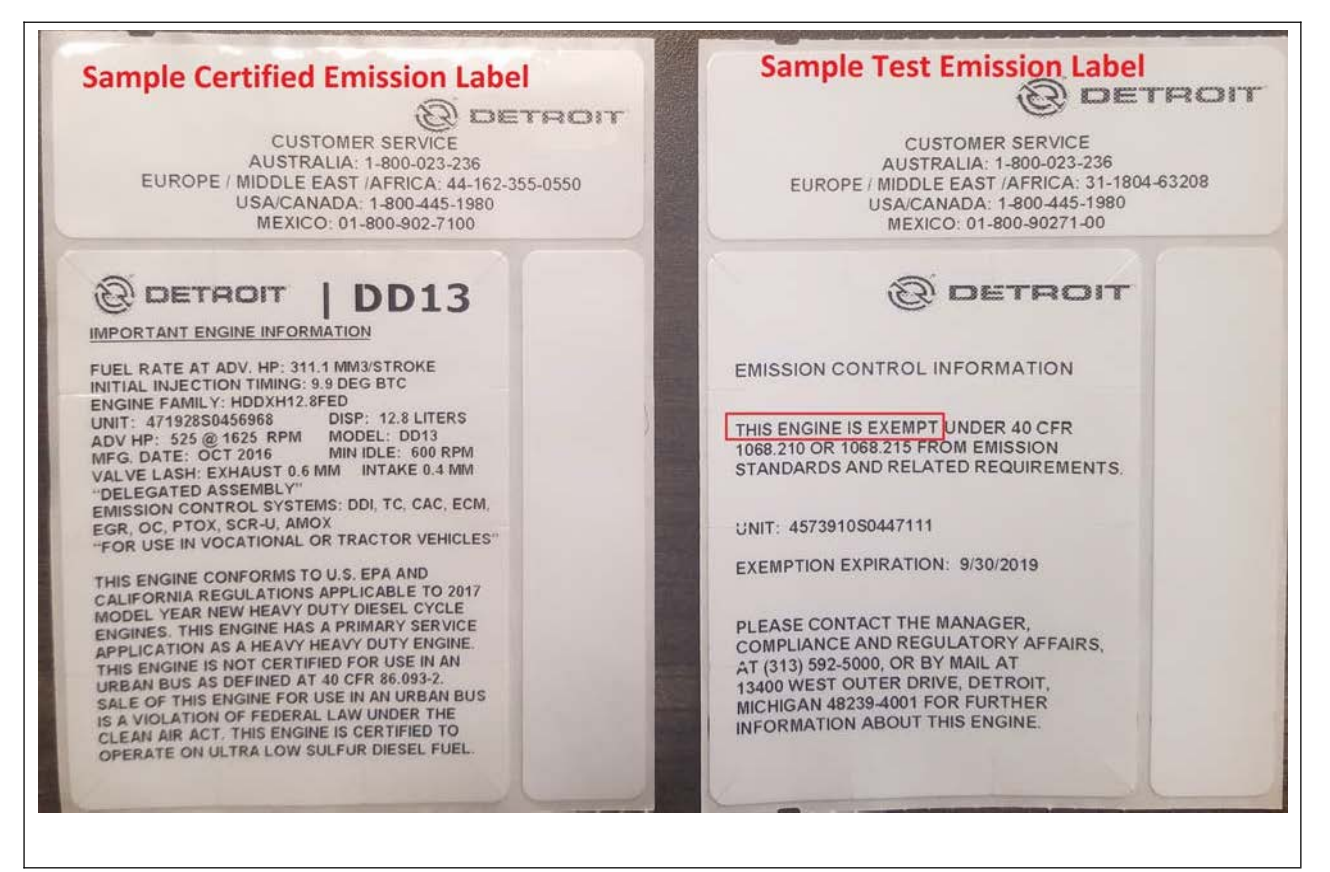

Fig. 1, Sample Emission Labels

| Table 1 | – Re | placement | Parts | for | D20M4 |
|---------|------|-----------|-------|-----|-------|
|         | 1.0  | placement | i ano | 101 |       |

| Campaign<br>Number | Part Number                              | Part Description         | Qty per Kit |
|--------------------|------------------------------------------|--------------------------|-------------|
| D20M4              | See Page 15 For<br>Ordering Instructions | Certified Emission Label | 1           |

# **Removed Parts**

The emission label is designed to be removed in pieces. After replacement, the removed label must be attached to the certified emission label check sheet. Attach an image of the filled out check sheet, with the removed label, to the warranty claim. Refer to **Work Instructions** for further direction.

#### Labor Allowance

**NOTE:** Reference Pages 13-14, "Work Instructions", Step 20. The "Certified Emission Label Check Sheet" MUST BE ATTACHED to the claim in the Online Warranty Link (OWL) System.

| Procedure                                                                                                    | Time Allowed<br>(hours) | SRT Number | Corrective Action                         |
|----------------------------------------------------------------------------------------------------|-------------------------|------------|-------------------------------------------|
|                                                                                                    | D20M4                   |            |                                           |
| <b>No Reprogramming Required,</b><br>Install Emission Label,<br>Perform Regen <b>(x2)</b> and SCR Eff Test(s)            | 3.0 hours               | 996-F202A  | 12-Repair<br>Recall/Campaign              |
| Reprogram MCM/CPC/ACM,<br>Install Emission label,<br>Perform Regen (x2) and SCR Eff Test(s)                              | 3.6 Hours               | 996-F202B  | 12-Repair<br>Recall/Campaign              |
| No Reprogramming Required With<br>Additional Regen,<br>Install Emission Label,<br>Perform Regen (x3) and SCR Eff Test(s) | 3.7 hours               | 996-F202C  | 12-Repair<br>Recall/Campaign              |
| Reprogram MCM/CPC/ACM<br>With Additional Regen,<br>Install Emission label,<br>Perform Regen (x3) and SCR Eff Test(s)     | 4.3 Hours               | 996-F202D  | <mark>12-Repair</mark><br>Recall/Campaign |

Table 2 – Labor Allowance for D20M4

## Claim Reimbursement

**NOTE:** Reference Pages 13-14, "Work Instructions", Step 20. The "Certified Emission Label Check Sheet" MUST BE ATTACHED to the claim in the Online Warranty Link (OWL) System.

You will be reimbursed for your parts, labor, and handling (landed cost for Export Distributors) by submitting your claim through the Warranty system within 30 days of completing this campaign. Please reference the following information in OWL:

| Claim Type                                        | Field Service Campaign                 |
|---------------------------------------------------|----------------------------------------|
| Campaign (number with appropriate condition code) | D20M4                                  |
| Component Code                                    | 044-003-286                            |
| Cause Code                                        | A1-Campaign                            |
| Primary Failed Part                               | DDC REPROGRAM1                         |
|                                                   | Procedure A <sup>1</sup>               |
| Use this operation if programming was N           | OT REQUIRED.                           |
| Labor Number                                      | 996-F202A                              |
|                                                   | No Reprogramming Required,             |
|                                                   | Install Emission Label,                |
|                                                   | Perform Regen (x2) and SCR Eff Test(s) |
| Labor Hours                                       | 3.0 Hours                              |
| Part Number                                       | DDC REPROGRAM1                         |
| Parts Return                                      | NONE                                   |
|                                                   | Procedure B <sup>1</sup>               |
| Use this operation if programming was R           | EQUIRED.                               |
| Labor Number                                      | 996-F202B                              |
|                                                   | Reprogram MCM/CPC/ACM,                 |
|                                                   | Install Emission label,                |
|                                                   | Perform Regen (x2) and SCR Eff Test(s) |
| Labor Hours                                       | 3.6 Hours                              |
| Part Number                                       | DDC REPROGRAM1                         |
| Parts Return                                      | NONE                                   |

| Procedure C <sup>1</sup>                                    |                                                        |  |  |  |
|-------------------------------------------------------------|--------------------------------------------------------|--|--|--|
| Use this operation if programming was N                     | OT REQUIRED but a third regen was required at step 14. |  |  |  |
| Labor Number 996-F202C                                      |                                                        |  |  |  |
|                                                             | No Reprogramming Required                              |  |  |  |
|                                                             | With Additional Regen,                                 |  |  |  |
|                                                             | Install Emission Label,                                |  |  |  |
|                                                             | Perform Regen (x3) and SCR Eff Test(s)                 |  |  |  |
| Labor Hours     3.7 Hours                                   |                                                        |  |  |  |
| Part Number                                                 | DDC REPROGRAM1                                         |  |  |  |
| Parts Return                                                | NONE                                                   |  |  |  |
| Procedure D <sup>1</sup>                                    |                                                        |  |  |  |
| Use this operation if programming was R                     | EQUIRED and a third regen was required at step 14.     |  |  |  |
| Labor Number                                                | 996-F202D                                              |  |  |  |
|                                                             | Reprogram MCM/CPC/ACM                                  |  |  |  |
|                                                             | With Additional Regen,                                 |  |  |  |
|                                                             | Install Emission label,                                |  |  |  |
|                                                             | Perform Regen (x3) and SCR Eff Test(s)                 |  |  |  |
| Labor Hours                                                 | 4.3 Hours                                              |  |  |  |
| Part Number                                                 | DDC REPROGRAM1                                         |  |  |  |
| Parts Return                                                | NONE                                                   |  |  |  |
| <sup>1</sup> Administrative time (SRT 939-6010A) for 0.3 ho | urs is automatically added to the claim.               |  |  |  |

This Field Service Campaign will terminate on March 13, 2021. Dealers will be notified of any changes

IMPORTANT: OWL must be viewed prior to beginning work to ensure the vehicle is involved and the campaign has not previously been completed.

All claims must be submitted within 30 days of the repair and within 30 days of the termination date of the campaign

For questions, U.S. and Canadian dealers, contact the Warranty Campaigns Department via Web inquiry at DTNAConnect.com / WSC, or the Customer Assistance Center at (800) 385-4357. Export distributors submit a Web inquiry or contact your International Service Manager.

Detroit Diesel Corporation 13400 Outer Drive, West Detroit, Michigan 48239-4001 Telephone: 313-592-5000

\*\*Copy of Notice to Owner\*\*

## Subject: Field Service Campaign D20M4

# <u>GHG17 DETROIT™ DD13<sup>®</sup> Software Reprogramming and Emission Label</u> <u>Replacement for Motor Coach Industries, Inc. (MCI<sup>®</sup>)</u>

Daimler Trucks North America LLC, on behalf of its Detroit Diesel Powertrain Division, is initiating Field Service Campaign D20M4 to modify the vehicles mentioned above.

Certain DETROIT<sup>™</sup> GHG17 DD13<sup>®</sup> engines installed in MCI<sup>®</sup> vehicles will require reprogramming. All affected units in this campaign will need their emission label replaced. This includes engines with test emission labels AND engines with certified emission labels.

Updated software and certified emission labels became effective with GHG17 DD13<sup>®</sup> engines manufactured after January 1, 2020. GHG17 DD13<sup>®</sup> engines manufactured before January 1, 2020, will need the MCM, ACM, and CPC reprogrammed and the emission label replaced.

Records available to us indicate that your vehicle has one of the eligible engines. Instructions for this Field Service Campaign have been sent to your local Detroit Diesel Authorized Repair Facility and the labor time required to perform this campaign is approximately **3.6** hours.

Please contact a Detroit Diesel Authorized Repair Facility to arrange to have the Field Service Campaign performed. To locate an authorized facility, search online at <a href="https://demanddetroit.com/find-a-dealer/">https://demanddetroit.com/find-a-dealer/</a>

You must make an appointment with the repair facility at least two weeks in advance of the actual repair in order for the repair facility to order and receive the certified emission label to complete this Field Service Campaign. Failure to provide advance notification to the repair facility may result in a delayed repair.

This service will be completed for you at no charge, prior to **March 13, 2021**, under the provisions of this notice.

We are sorry to cause you this inconvenience; however, we have taken this action in the interest of your continued satisfaction with our products.

#### DETROIT WARRANTY CAMPAIGNS DEPARTMENT

Enclosure

# **Work Instructions**

# Subject: GHG17 DETROIT<sup>™</sup> DD13<sup>®</sup> Software Reprogramming and Emission Label Replacement for Motor Coach Industries, Inc. (MCI<sup>®</sup>)

## Models Affected: DD13 Engines in MCI<sup>®</sup> Applications

**IMPORTANT:** Owners of vehicles have been instructed to contact the dealership in advance to have the Emission Certification Label ordered so it will be available when they arrive for the campaign. See **Certified Emission Label Ordering Instructions** starting on page 15.

#### **Corrective Procedure**

- 1. Apply the parking brake, chock the wheels, and perform any other applicable safety steps.
- 2. Begin the process by connecting DiagnosticLink<sup>®</sup> version 8.11 with Service Pack 1 (or higher versions) to the vehicle. Make sure that all the powertrain modules (ACM, CPC, and MCM) are connected.

# NOTICE:

**BEFORE** you begin reprogramming, make sure the VIN is correct in all modules (ACM, CPC, and MCM). If the VIN is not correct in all modules, you will get an error message when attempting to reprogram.

3. Make sure the VIN is correct in all modules (ACM, CPC, and MCM) by looking at the "Identification" screen in DiagnosticLink<sup>®</sup>. If the VIN is not correct in all modules, you can correct the VIN under the Actions drop-down menu in DiagnosticLink<sup>®</sup> by selecting the "Check VIN Synchronization" item. Select "Start" from this panel and follow the prompts. You will be prompted to cycle the key until the routine has completed. When synchronization is complete, turn the key back on and continue with the download process.

- On the Identification screen, check the current MCM, ACM and CPC software versions. Listed below are the <u>MINIMUM</u> software versions. See Figure 2 for an example of the Identification screen.
  - a. MCM Software Version 6.8.0.1
  - b. ACM Software Version 7.60.2.0
  - c. CPC Software Version R44\_00\_000A

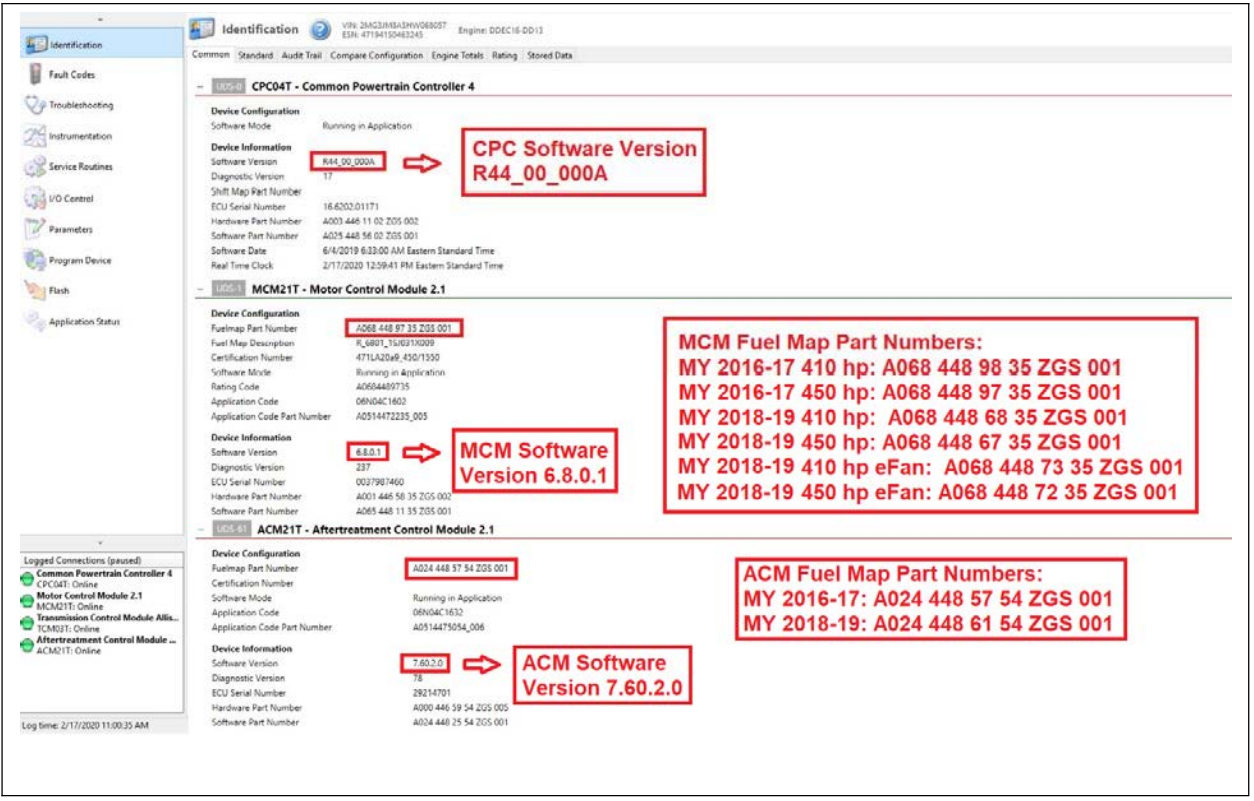

Fig. 2, DiagnosticLink<sup>®</sup> Identification Screen (CPC/MCM)

- Are the <u>software levels</u> for ALL powertrain modules equal to or higher than the minimum software levels listed in step 4? All powertrain modules must meet the <u>MINIMUM</u> requirements.
  - a) If less than the minimum software levels, proceed to step 6.
  - b) If greater than or equal to the minimum software levels, proceed to step 11.
- 6. Select the "Program Device" option along the left side of the DiagnosticLink<sup>®</sup> screen.

7. Select the "Add" button in the upper right corner of the DiagnosticLink<sup>®</sup> screen and enter the engine serial number. Then click the "Connect to Server" button in the bottom right corner of the DiagnosticLink<sup>®</sup> screen. See Figure 3.

| 😢 Open log                      | 時時当世・今今回日の分                                                                                            |                                               | Find 🐘 🛞                       |
|---------------------------------|----------------------------------------------------------------------------------------------------|-----------------------------------------------|--------------------------------|
| Connect                         | 📬 Program Device 👩                                                                                     |                                               | DETROIT DIESEL                 |
| Close Connections               |                                                                                                    |                                               |                                |
| A Prest ColeP                   | Gather Data > select Operator > Program Device                                                         |                                               |                                |
| Print Preven                    | Unit Data Software Datasets Diagnosis Descriptions                                                     |                                               |                                |
| Put .                           | Unit                                                                                                   | Status                                        | Add                            |
|                                 | = (0 47200350022388 (16U)CN08040482410)                                                                | 04                                            |                                |
|                                 | 10M3 - Update Device Software - ACM02T - 6/8/2010                                                      | authorized operation required                 |                                |
| Instrumentation                 | 3 10M3 - Update Device Software - CPC02T - 6/8/2010                                                    | authorized operation required                 | Refresto                       |
|                                 | 10M3 - Update Device Software - MCM02T - 6/8/2010                                                      | authorized operation required                 |                                |
| Service Routines                | = 🥝 47290450022387 (5KJJAEDR7APAR1130)                                                                 | OK                                            | Refresh All                    |
| tures.                          | 10M3 - Update Device Software - ACM02T - 6/8/2010                                                      | authorized operation complete                 |                                |
| Parameters                      | 1043 - Update Device Software - 0PC021 - 6/8/2010<br>1043 - Update Device Software - MCM07T - 6/8/2010 | authorized operation complete                 |                                |
| Bay states and                  |                                                                                                    |                                               |                                |
| SA manual fraction              |                                                                                                    |                                               |                                |
| Togram Device                   |                                                                                                    |                                               |                                |
| 1 Electro                       |                                                                                                    |                                               |                                |
| rash                            |                                                                                                    |                                               |                                |
| and the second second           |                                                                                                    |                                               |                                |
| Appication Status               |                                                                                                    |                                               |                                |
|                                 |                                                                                                    |                                               |                                |
|                                 |                                                                                                    |                                               |                                |
|                                 |                                                                                                    |                                               |                                |
|                                 |                                                                                                    |                                               |                                |
|                                 |                                                                                                    |                                               |                                |
| -                               |                                                                                                    |                                               |                                |
| Connections                     |                                                                                                    |                                               |                                |
| MCM02T: Online (16 active faul  |                                                                                                    |                                               |                                |
| The second second second second |                                                                                                    |                                               |                                |
|                                 |                                                                                                    |                                               |                                |
|                                 |                                                                                                    |                                               | Consert to Carrier             |
|                                 |                                                                                                    |                                               | Loniett ib server              |
|                                 |                                                                                                    |                                               |                                |
|                                 |                                                                                                    |                                               |                                |
|                                 |                                                                                                    |                                               |                                |
| 📲 start 💿 😂 🍋                   | R 🖹 🖪 🕼 🖉 👘 Carman Hourd 👩 Instant I                                                                   | Messag 🦉 BMC Remedy Us 🔯 Document 1 - Mc 🧮 De | trot Diesel Dr 参引字論用意思的 3:17PM |

Fig. 3, Adding Engine Serial Number and Connecting to Server

- 8. Select "Next" after connecting to the server.
- **9. Update Device Software** on all modules that need programming to meet the **MINIMUM** software levels listed in step 4.
- **10.** When programming is complete, click the "Finish" button and perform the following to allow the modules to synchronize with each other:
  - a) Turn the vehicle ignition OFF, disconnect the USB Link at either the computer port or vehicle diagnostic port, and wait one minute.
  - b) Turn the vehicle ignition ON and wait one minute.
  - c) Turn the vehicle ignition OFF and wait one minute.
  - d) Turn the vehicle ignition ON and wait one minute.
  - e) Reconnect the USB Link, reconnect DiagnosticLink® to the MCM, ACM, CPC, and confirm the proper software levels.
- **11.**Update the server by navigating to the Program Device tab and clicking the "Connectto Server" button in the bottom right corner of the DiagnosticLink<sup>®</sup> screen.

**NOTE:** SPN 3361/FMI 5 and/or SPN 4334/FMI 4 may set when the DEF dosing valve electrical connector is disconnected. The fault code can be cleared using DiagnosticLink after the DEF dosing valve electrical connector is reconnected.

**12.** Disconnect the DEF dosing unit electrical connector.

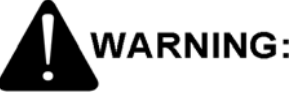

# ENGINE EXHAUST

To avoid injury from inhaling engine exhaust, always operate the engine in a wellventilated area. Engine exhaust is toxic.

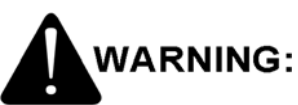

# PERSONAL INJURY

Diesel engine exhaust and some of its constituents are known to the State of California to cause cancer, birth defects, and other reproductive harm.

- Always start and operate an engine in a well ventilated area.
- If operating an engine in an enclosed area, vent the exhaust to the outside.
- Do not modify or tamper with the exhaust system or emission control system

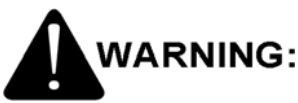

# PERSONAL INJURY

To avoid injury before starting and running the engine, ensure the vehicle is parked on a level surface, parking brake is set, and the wheels are blocked.

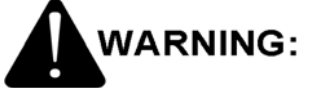

# HOT EXHAUST

During parked regeneration the exhaust gases will be extremely HOT and could cause a fire if directed at combustible materials. The vehicle must be parked outside.

**13.** With the dosing unit disconnected, start the engine and perform a parked regeneration. Let the parked regeneration complete.

14. Leave the dosing unit disconnected. Perform an additional parked regeneration monitoring DPF outlet temperature and NOx conversion efficiency. Once DPF outlet temperature reaches 520°C (968°F), verify that NOx conversion efficiency is less than 0.12 (12%). Allow the parked regeneration to complete.

- **a.** If NOx conversion efficiency is less than 0.12 (12%), continue to step 15.
- b. If NOx conversion efficiency is greater than 0.12 (12%) there may still be DEF deposits inside the ATS. Leave the DEF dosing unit disconnected and repeat step 14.

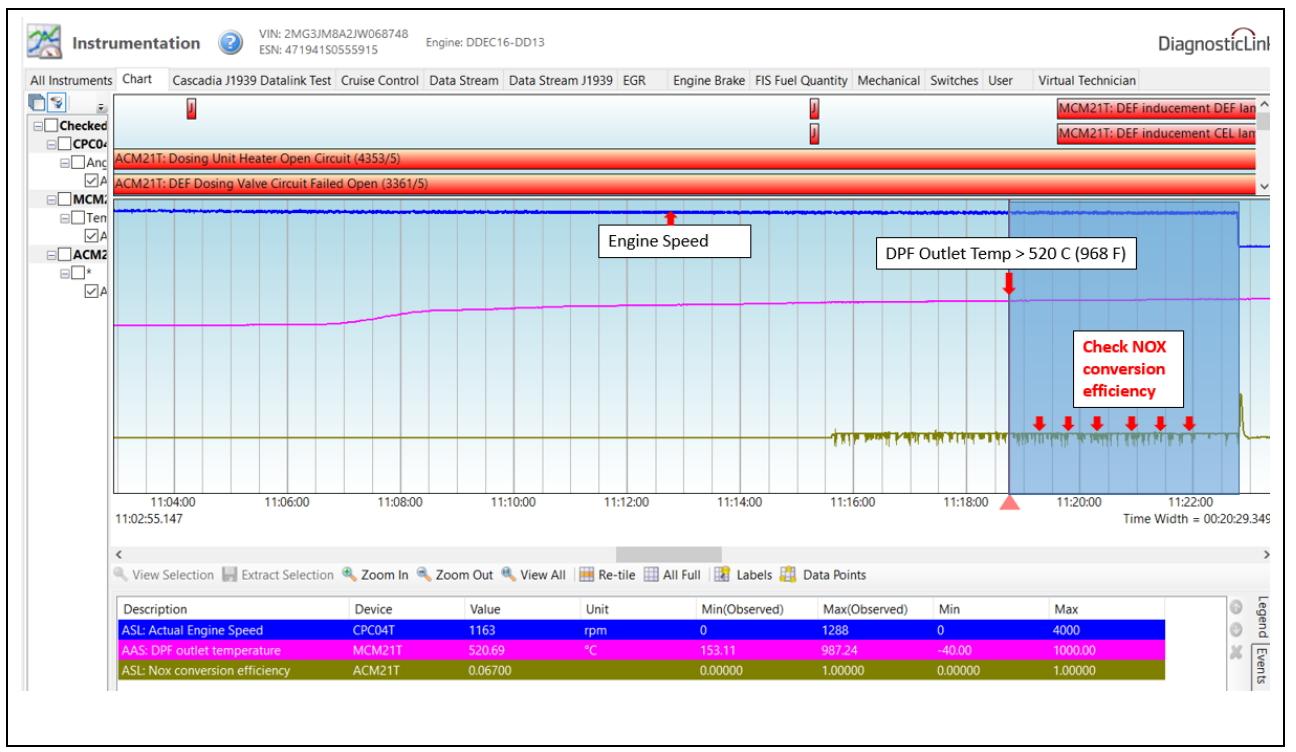

Fig. 4, Parked Regeneration with DEF dosing unit disconnected

**Note:** NOx conversion efficiency will read 0.02550 until both NOx sensors are online. This is a default value that should not be used for this step.

- **15.** Once the parked regeneration has completed, turn the ignition OFF for five minutes to allow the modules to disconnect.
- **16.** Reconnect the DEF dosing unit electrical connector.
- **17.** Turn the ignition ON and start the engine.

18. Perform an SCR Efficiency Test and monitor ASL: NH3 LARMF compensation factor. See figure 5. Does ASL: NH3 LARMF compensation factor reach 1.00 by the end of the test?

- a) Yes; Go to step 19.
- b) No; ASL: NH3 LARMF compensation factor should gradually increase during the SCR Efficiency Test. If it does not reach 1.00 by the end of the test, repeat step 18.

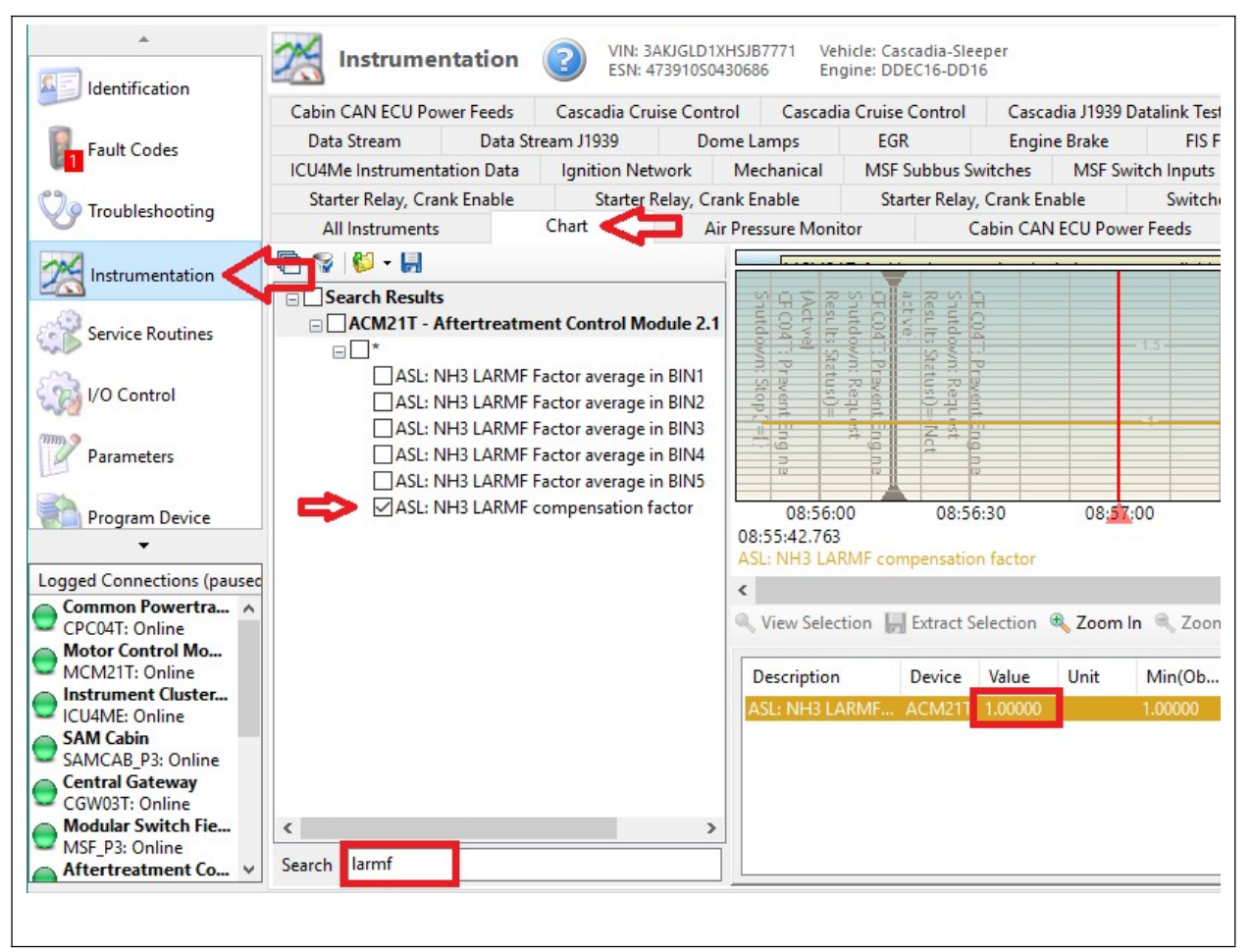

Fig. 5, ASL: NH3 LARMF compensation factor

## Daimler Trucks North America LLC

March 2020 D20M4 Rev

**Important:** ALL units in the campaign require label replacement. That includes units with test emission labels and units with certified emission labels. See figure 6 for sample emission labels.

**19. Remove and replace** the emission label from the engine rocker cover based on the engine serial number listing included with this Field Service Campaign. Note that the old label is designed to come off in pieces during removal from the engine.

| Sample Certified Emission Label                                                                                                    | Sample Test Emission Label<br>CUSTOMER SERVICE<br>AUSTRALIA: 1-800-023-236<br>EUROPE / MIDDLE EAST /AFRICA: 31-1804-63208<br>USA/CANADA: 1-800-445-1980<br>MEXICO: 01-800-90271-00                             |  |  |
|----------------------------------------------------------------------------------------------------|----------------------------------------------------------------------------------------------------|--|--|
| CONTROL DD13                                                                                                    | O DETROIT                                                                                                    |  |  |
| FUEL RATE AT ADV, HP: 311.1 MM3/STROKE<br>INITIAL INJECTION TIMING: 9.9 DEG BTC                                                                                                    | EMISSION CONTROL INFORMATION                                                                                                    |  |  |
| UNIT: 47192850455968 DISP: 12.8 LITERS<br>ADV HP: 525 @ 1625 RPM MODEL: DD13<br>MFG. DATE: OCT 2016 MIN IDLE: 600 RPM<br>VALVE LASH: EXHAUST 0.6 MM INTAKE 0.4 MM<br>"DELEGATED ASSEMBLY"                                                                                                    | THIS ENGINE IS EXEMPT UNDER 40 CFR<br>1068.210 OR 1068.215 FROM EMISSION<br>STANDARDS AND RELATED REQUIREMENTS.                                                                                                |  |  |
| EGR, OC, PTOX, SCR-U, AMOX                                                                                                    | UNIT: 4573910S0447111                                                                                                    |  |  |
| THIS ENGINE CONFORMS TO U.S. EPA AND<br>CALIFORNIA REGULATIONS APPLICABLE TO 2017                                                                                                    | EXEMPTION EXPIRATION: 9/30/2019                                                                                                    |  |  |
| MODEL TEAR NEW HEAVA HEAVA PRIMARY SERVICE<br>ENGINES. THIS ENGINE HAS A PRIMARY SERVICE<br>APPLICATION AS A HEAVY HEAVY DUTY ENGINE.<br>THIS ENGINE IS NOT CERTIFIED FOR USE IN AN<br>URBAN BUS AS DEFINED AT 40 CFR 86.093-2.<br>SALE OF THIS ENGINE FOR USE IN AN URBAN BUS<br>IS A VIOLATION OF FEDERAL LAW UNDER THE<br>CLEAN AIR ACT. THIS ENGINE IS CERTIFIED TO<br>OPERATE ON ULTRA LOW SULFUR DIESEL FUEL. | PLEASE CONTACT THE MANAGER,<br>COMPLIANCE AND REGULATORY AFFAIRS,<br>AT (313) 592-5000, OR BY MAIL AT<br>13400 WEST OUTER DRIVE, DETROIT,<br>MICHIGAN 48239-4001 FOR FURTHER<br>INFORMATION ABOUT THIS ENGINE. |  |  |

Fig. 6, Sample Emission Labels

20. Fill out the attached **Certified Emission Label Check Sheet** and attach the pieces of the old label to the check sheet. For verification, **attach an image of the form with the removed label to the claim in OWL.** See figure 7.

| Detroit Dissel Corporation                                                                                                    |
|----------------------------------------------------------------------------------------------------|
| hereby certify the following:<br>Loarify that the Emission Exempt Label has been removed and replaced with the MY2017-2018<br>Emission Certification Label for this serial number:<br>VIN: $\frac{2}{2} = \frac{M^2}{3} \frac{33}{M_0^2} \frac{33}{8} \frac{1}{M_0^2} \frac{1}{2} \frac{2}{M_0^2}$<br>EVALUATE: $\frac{1}{2} \frac{1}{3} \frac{1}{M_0^2} \frac{1}{M_0^2} \frac{1}{2} \frac{1}{M_0^2} \frac{1}{M_0^2} $ |
| Remove Emission Exampl Label 1<br>Apply Emission Centification 1                                                                                                    |
| Signature<br>Ton Leand<br>Perits Manas<br>5-24-2019<br>Date<br>Date                                                                                                    |
| Send photo verification of this form and the removed label to <u>CSC@Damiler.com</u> ATTN. Jon Leonard<br>OR<br>Mail the original signed form to Detroit Deser Corporation, 13400 West Outer Drive. Detroit, Michigan<br>48239-4001 ATTN: Dan Mode, ADE                                                                                                    |
|                                                                                                    |

Fig. 7, Certified Emission Label Check Sheet

**21.**Repairs are complete.

| Daimler Trucks           |
|--------------------------|
| <b>North America LLC</b> |

1

# **Certified Emission Label Check Sheet**

## **Detroit Diesel Corporation**

\_\_\_\_\_, an employee of \_\_\_\_\_\_

hereby certify the following:

I certify that the Emission Label has been removed and replaced with a new Certified Emission Label for this serial number.

VIN: \_\_\_\_\_

ESN: \_\_\_\_\_

|                                                                |     | COMPLETED     |
|----------------------------------------------------------------|-----|---------------|
|                                                                | Qty | check '√' box |
| Remove Emission Label<br>Apply New Certified Emission<br>Label | 1   |               |

Signature

Print Name

Date

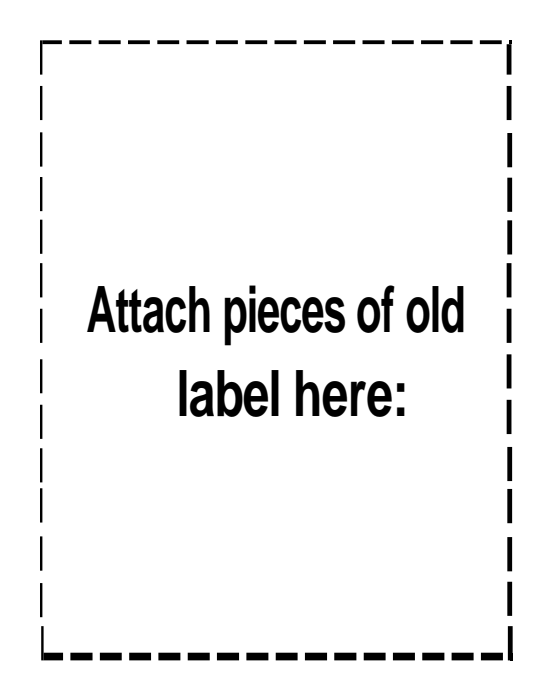

Attach image verification of the form and the removed label to the claim in Online Warranty Literature (OWL).

## Daimler Trucks North America LLC

March 2020 D20M4 Rev

# **Certified Emission Label Ordering Instructions**

1. Navigate to the Order Center on DTNA Connect. See Figures 8 and 9 below. Order Center - Clean Idle

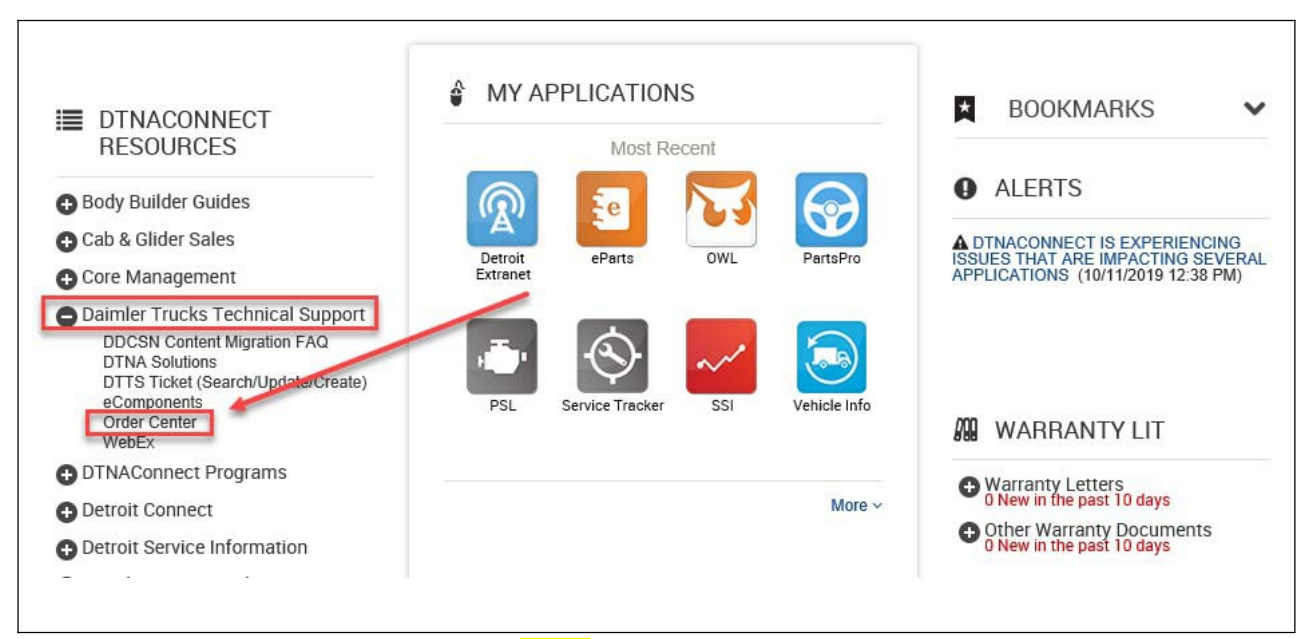

Fig. 8, DTNA Connect

| ailab | le for purchase or download the User Guide: | Electronic<br>Diagnostics &<br>Reprogramming    |
|-------|---------------------------------------------|-------------------------------------------------|
| ۲     | Clean Idle Vehicle Label                    | Customer Support                                |
| ۲     | Emission Replacement Label                  | Center                                          |
| •     | Engine Family                               | Order Clean Idle<br>Emission Label<br>CSC Admin |
|       |                                             | Backdoor Password<br>ID Request                 |

#### Fig. 9, Order Center

| ~                                  |                                        |                                                |                                                    |                                  | Detroit Discol Order O        |
|------------------------------------|----------------------------------------|------------------------------------------------|----------------------------------------------------|----------------------------------|-------------------------------|
| DETROIT                            |                                        |                                                |                                                    |                                  | Detroit Diesei Order C        |
|                                    |                                        |                                                |                                                    |                                  | Home 7/31                     |
|                                    |                                        |                                                |                                                    |                                  |                               |
| lean Idle/Emission/Other Label C   | Drder                                  |                                                |                                                    |                                  |                               |
| Add Label(s) to Order              |                                        |                                                |                                                    |                                  | 1234                          |
|                                    |                                        |                                                |                                                    |                                  |                               |
|                                    |                                        |                                                |                                                    |                                  |                               |
|                                    |                                        |                                                |                                                    |                                  |                               |
| Ade A Clean Idle/Emission/O        | ther Label                             |                                                |                                                    |                                  |                               |
| Item Price VIN Origina             | al ESN Reason For Replacement          | Clean Idle Label Serial Number Being Replaced  | Reason No Clean Idle Label Serial Number Available | Replacement Engine Serial Number | Reason For Engine Replacement |
| No clean idle/emission/other label | (s) in your cart. Click Add A Clean Id | le/Emission/Other Label on top to get started. |                                                    |                                  |                               |
| \$0.00                             |                                        | CIN: 0 CIR: 0 CIRE: 0                          | ERD: 0 ERL: 0 EFR: 0                               | 10C1: 0 MCI: 0                   | Total Labels: 0               |
| Add A Clean Idle/Emission/O        | ther Label                             |                                                |                                                    |                                  |                               |
|                                    |                                        |                                                |                                                    |                                  |                               |
|                                    |                                        |                                                |                                                    |                                  | Mant                          |
|                                    |                                        |                                                |                                                    |                                  | Next                          |
|                                    |                                        |                                                |                                                    |                                  |                               |
|                                    |                                        |                                                |                                                    |                                  |                               |
|                                    |                                        |                                                |                                                    |                                  |                               |

Fig. 10, Emission Label Ordering Process

- 2. Click the "+" icon next to "Add a Clean Idle / Emission / Other Label." See Figure 10.
- 3. Use the item drop-down menu and select "D20M4 Campaign Label." See Figure 11.

NOTE: The price for the D20M4 Campaign Label should be \$0.00.

| + Add                        | A Clean Idle/Emission/Other La                                                                                                    | bel                                                                                |                                                |                                                    |                                  |                               |
|------------------------------|----------------------------------------------------------------------------------------------------|------------------------------------------------------------------------------------|------------------------------------------------|----------------------------------------------------|----------------------------------|-------------------------------|
| Item                         | Price VIN Original ESN                                                                                                    | Reason For Replacement                                                             | Clean Idle Label Serial Number Being Replaced  | Reason No Clean Idle Label Serial Number Available | Replacement Engine Serial Number | Reason For Engine Replacement |
| No clean is                  | dle/emission/other label(s) in y                                                                                                    | our cart. Click Add A Clean Id                                                     | le/Emission/Other Label on top to get started. |                                                    |                                  |                               |
|                              | \$0.00                                                                                                    |                                                                                    | CIN: 0 CIR: 0 CIRE: 0                          | ERD: 0 ERL: 0 EFR: 0                               | 10C1: 0 MCI: 0 P4P: 0            | Total Labels: 0               |
| Price:<br>VIN:<br>Original E | Clean Idle Label Repla<br>Replacement Engine, v<br>Emission Replacement<br>Emission Replacement<br>Engine Family # Reque<br>10C-1 Label<br>MCI Campaign Label<br>D20M4 Campaign Label | tement<br>ith Clean Idle Label<br>Label (Damaged)<br>Label (Lost)<br>st (NO LABEL) | Insert Item Cancel                             |                                                    |                                  |                               |

Fig. 11, Emission Label Ordering Process

Г

| <b>Daimler Trucks</b> | 5   |
|-----------------------|-----|
| North America         | LLC |

٦

| March 2 | 2020 |
|---------|------|
| D20M4   | Rev  |

Γ

4. Complete the "VIN" and "Original ESN" fields and select "Insert Item." See Figure 12.

| essionID: ve0h4pv13vbg20pl0wobhkna IsNewSes        | sion: False IsNewRequest: False IsPostBack: True                   |                                                       |                                   |                               |
|----------------------------------------------------|--------------------------------------------------------------------|-------------------------------------------------------|-----------------------------------|-------------------------------|
| Add A Clean Idle/Emission/Other Label              | an Fas Penharamant Close Idle Label Carist Number Dates Penhara    | Passan No Close Idle Lakel Serial Number Available    | Replacement Foreign Corial Number | Pearon For Susing Performant  |
| No clean idle/emission/other label(s) in your cart | Click Add A Clean Idle/Emission/Other Label on top to get started. | G Reason NO Clean fulle Laber Serial Number Available | Replacement engine senai Number   | Reason For Engine Replacement |
| \$0.00                                             | CIN: 0 CIR: 0 CIRE: 0                                              | ERD: 0 ERL: 0 EFR: 0                                  | 10C1: 0 MCI: 0 P4P: 0             | Total Labels: 0               |
| Price: \$0.00                                      | Insert Item Cancel                                                 |                                                       |                                   |                               |
| * Add A Clean Idle/Emission/Other Label            |                                                                    |                                                       |                                   |                               |
|                                                    |                                                                    |                                                       |                                   |                               |

Fig. 12, Emission Label Ordering Process

 Click "Next" to complete the ordering process. Once your request is submitted in the Order Center, you will receive an email confirmation. Submitting follow-up requests will create duplicate cases. Please call the DETROIT<sup>™</sup> Customer Support Center CSC at 800-445-1980 or email csc@daimler.com if you need to follow-up.